## .pcap

## WEB -

WEB "Maintenance" "Packet Capture" .

| Maintenance         |
|---------------------|
| Configuration       |
| Upgrade             |
| Packet Capture      |
| Support Information |

:

1. (RemotePacketCapture), Wireshark

2. ( ) .

1 -

, .

Remote Packet Capture , (2002 ) Start Remote Capture .

 Remote Packet Capture ...

 Remote Capture Port 2002

 (Range:1025-65530, Default: 2002)

 Click "Update" to save the new settings.

 Update

Start Remote Capture

(),, Wireshark 1.12.

Wireshark Capture Interfaces "Options". "Manage Interfaces" "Remote Interfaces".

"Add" IP : 2002. . 2 -. . 2 -. . . 4 3600 . . Potet File Capture ... Capture Interface Idd Seconds (range 10 to 3600) Max Capture Interface Idd Seconds (range 4 to 4096) Click "Update" to save the new settings. Update

MAC ( Radio ):

| Packet Capture Cor                | nfiguration     |            |                   |
|-----------------------------------|-----------------|------------|-------------------|
|                                   | Enabled         | Disabled   |                   |
| Capture Beacons                   | ۲               | $\bigcirc$ |                   |
| Promiscuous Capture               | $\odot$         | ۲          |                   |
| Client Filter Enable              |                 |            |                   |
| Client Filter MAC Address         |                 |            | WLAN client MAC   |
|                                   | d0:17:c2:0d:c   | 6:ee       | address filtering |
|                                   |                 |            | radio interfaces. |
| Click "Update" to save the Update | e new settings. |            |                   |
| , , Update Start File Caj         | oture.          |            |                   |

- Stop PacketCaptureStatus.
- , TFTP HTTP . Use TFTP to download the capture file Download.

| Packet Capture File Download                     |                                                                                                  |  |
|--------------------------------------------------|--------------------------------------------------------------------------------------------------|--|
| Use TFTP to downloa                              | ad the capture file                                                                              |  |
| File download using HTT<br>To use TFTP download, | P(S) may be done by clicking the Download button.<br>check the box that indicates TFTP download. |  |
| TFTP Server Filename                             | apcapture.pcap                                                                                   |  |
| Server IP                                        | 0.0.0.0                                                                                          |  |
|                                                  |                                                                                                  |  |
|                                                  |                                                                                                  |  |

## CLI

:

```
:

• (64 4096KB);

• (10 1);

• , (, mac);

, ;
```

set packet-capture file-capture-interface wlan0,

```
wlan0 - (eth0 - GE, radio 1 - 1, wlan1 - 0 2, wlan0vap1 - 1 1);
```

```
:
```

set packet-capture file-capture-max-size 4096

```
:
set packet-capture file-capture-duration 3600
```

```
:
set packet-capture wireless-client-filter-mode up
```

set packet-capture wireless-client-filter-mac 50:F5:20:44:2B:A1

```
:
```

set packet-capture start-file-capture up

set packet-capture stop-capture up